2019.01.18 Ver.3

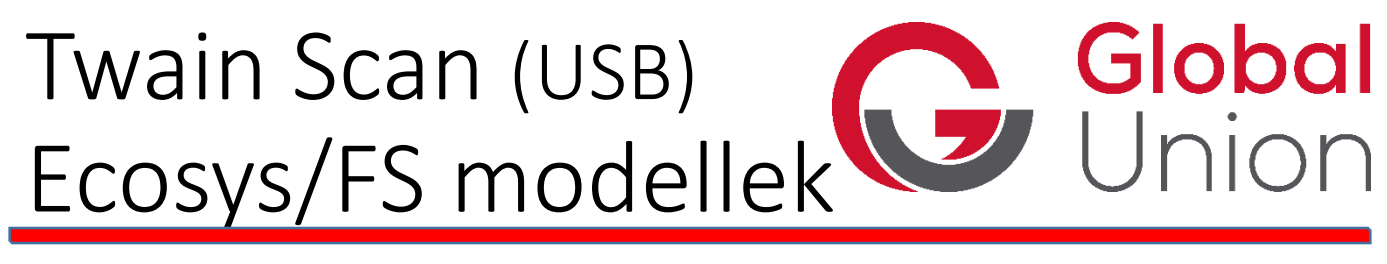

USB Scannelés beállítása Ms Windows operációs rendszerekhez FS/ECOSYS modelleknél. (Kivéve FS szériás gdi modellek)

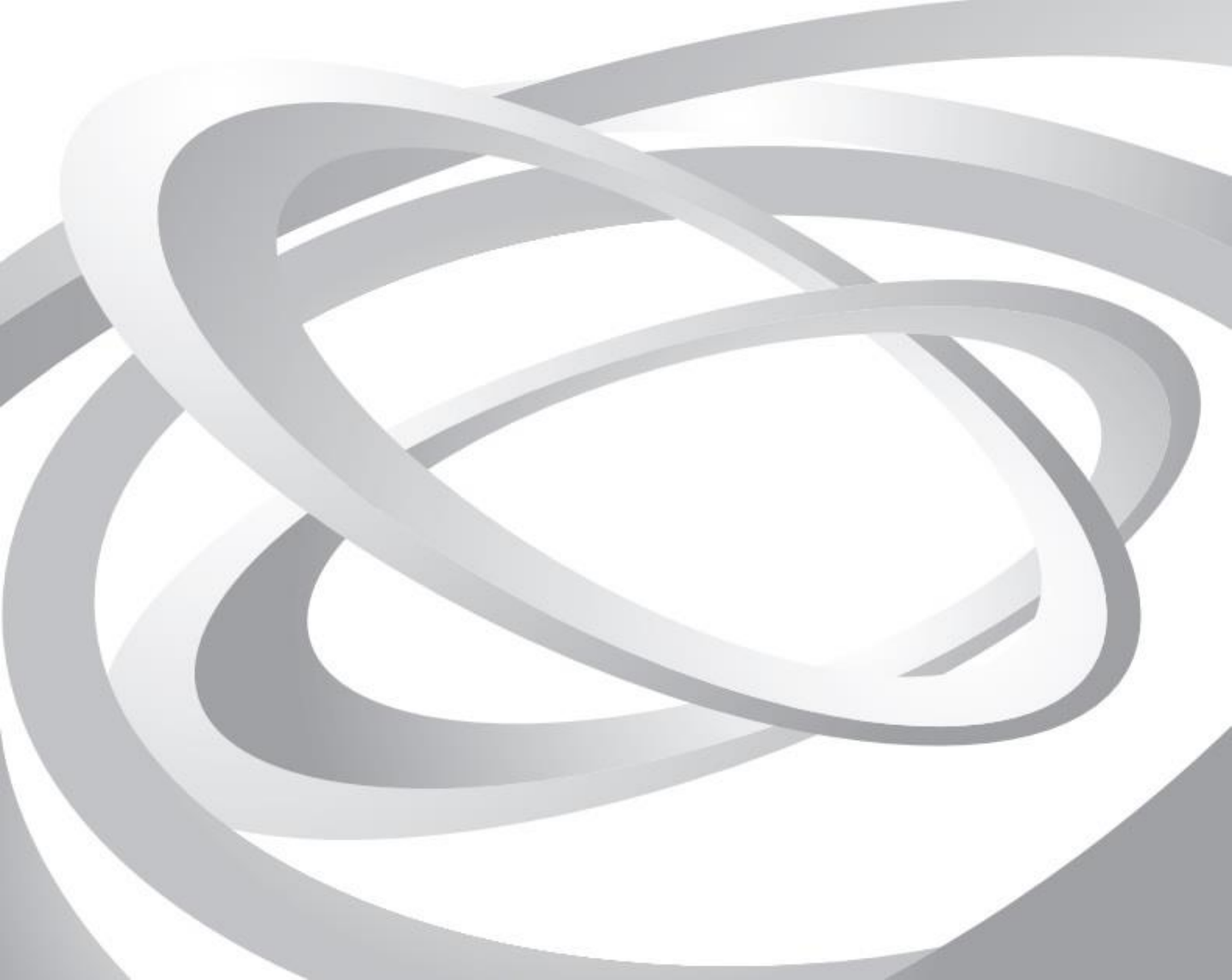

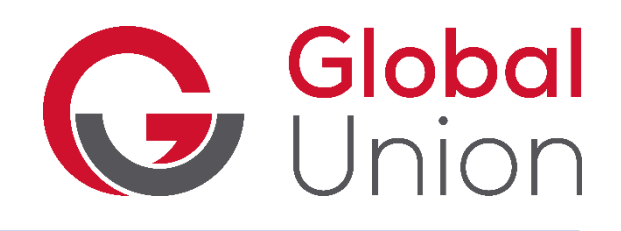

Telepítéshez szükséges komponensek (3.)

Illesztőprogram telepítése (4.)

TWAIN driver setting (beállítás) (5.)

Problémák a telepítés során (6.)

USB illesztő cseréje (7.)

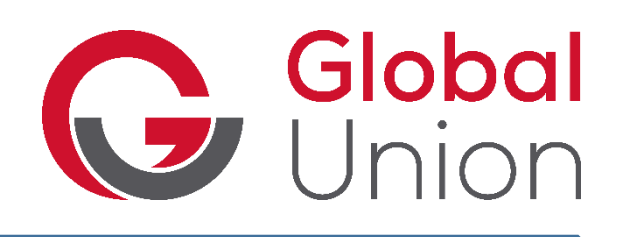

#### Telepítéshez szükséges komponensek

A scannelés beállítása független attól, hogy az eszköz az adott számítógépen telepítve van-e nyomtatóként, vagy sem. A nyomtatáshoz használt KX driver jelenléte, annak verziószáma vagy annak hiánya nem befolyásolja a TWAIN scannelés működését.!

Szükséges az adott gépcsaládhoz és operációs rendszer verzióhoz kiadott TWAIN scanner driver telepítése. Ezt a <u>https://www.kyoceradocumentsolutions.eu</u> weblapról töltheti le a legegyszerűbben. A "Products" menüpontban, az adott típus adatlapjára navigálva.

A "Related Downloads" ablakban található "Driver" linken tudja kiválasztani az ön operációs rendszerének megfelelő verziót. Minden esetben használja a "Scanner driver (TWAIN / WIA)" feliratú telepítő csomagot.

Régebbi modellek esetében ezt a készletet nem fogja megtalálni WIN 10 operációs rendszerhez, ebben az esetben amennyiben WIN 8/8.1 rendszerhez még elérhető ez az opció, használja azt a készletet.

Több generációval ezelőtti modellek esetében az utolsó támogatott Operációs rendszer a WIN 7 család!

A telepítő készlet zip-be csomagolva érhető el.

Fontos!

Ne használjon USB elosztót, valamint egy időben más képalkotó eszközt USB-n keresztül csatlakoztatva. Amennyiben lehetséges, KYOCERA eszközét használja inkább hálózati eszközként USB csatlakozás helyett, az egyszerűbb üzemeltethetőség és könnyebb funkció használat miatt.

#### Illesztőprogram telepítése

| 🔜 i 🖸 🛄 🖛 i scannah                                                                                                    |                                                                                       |                                 |                  |     |
|----------------------------------------------------------------------------------------------------|---------------------------------------------------------------------------------------|---------------------------------|------------------|-----|
| Fájl Kezdőlap Megosztás Nézet                                                                                                    |                                                                                       |                                 |                  | ~ 🕜 |
| ← → · ↑ 🧾 › Ez a gép › Asztal › scannah                                                                                                    |                                                                                       | ~ 0                             | Keresés: scannah | Q   |
| <ul> <li>Gyors elérés</li> <li>Asztal</li> <li>Letöltések</li> <li>Global Union #</li> <li>firmware</li> <li>Global Union #</li> <li>firmware</li> <li>Global Union #</li> <li>firmware</li> <li>Global Union #</li> <li>firmware</li> <li>Global Union #</li> <li>firmware</li> <li>Global Union #</li> <li>firmware</li> <li>Global Union #</li> <li>firmware</li> <li>Global Union #</li> <li>firmware</li> <li>Global Union #</li> <li>firmware</li> <li>Global Union #</li> <li>firmware</li> <li>Global Union #</li> <li>Global Union #</li> <li>firmware</li> <li>Global Union #</li> <li>firmware</li> <li>Global Union #</li> <li>firmware</li> <li>Global Union #</li> <li>firmware</li> <li>Global Union #</li> <li>firmware</li> <li>Global Union #</li> <li>firmware</li> <li>Global Union #</li> <li>Global Union #</li> <li>Global Unio</li></ul> | Módosítás dátuma<br>2016. 09. 29. 10:52<br>2016. 09. 29. 10:52<br>2016. 09. 29. 10:52 | Típus<br>Fájlmappa<br>Fájlmappa | Méret            | ~   |
| 3 elem                                                                                                    |                                                                                       |                                 |                  |     |

A ZIP kicsomagolása után az első képen látható mappákat találja, a TWAIN mappában lévő SETUP.exe segítségével telepíthetjük a programot. A 2. képen látható módon, indítsuk rendszergazdaként. Kövessük a telepítőt, speciális beavatkozásra nem lesz szükség.

Global

'Union

| Fájl Kezdőlap Me                                                                                                    | gosztás Nézet Alkalma                                                                                                    | száseszközők                                                                                                    | ~ (                                                                                                    |
|----------------------------------------------------------------------------------------------------|----------------------------------------------------------------------------------------------------|----------------------------------------------------------------------------------------------------|----------------------------------------------------------------------------------------------------|
| ← → ~ ↑ 📙 > Ez                                                                                                    | a gép → Asztal → scannah →                                                                                                    | TWAIN v ඊ                                                                                                    | Keresés: TWAIN 🔎                                                                                                    |
| Goos elérés<br>Asztal<br>Centre Court<br>Goos Letoltések<br>Centre Court<br>Firmware<br>INDD<br>INDD<br>Creative Cloud Fil<br>ConeDrive<br>Ez a gép<br>3 Dobjektumok<br>Képek<br>Letoltések<br>Képek<br>Letoltések<br>Képek<br>Letoltések | Név         1035.mst           1035.mst         1036.mst           1036.mst         1037.mst           1038.mst         1040.mst           1041.mst         1042.mst           1041.mst         1044.mst           1045.mst         1044.mst           1045.mst         1045.mst           1045.mst         1045.mst           1045.mst         1045.mst           1055.mst         1055.mst           1055.mst         2052.mst           2070.mst         Choose_Folder.dll           Ebstal         ISSetup.dll           MSVCP60.DLL         MSVCP60.DLL | Megnyitás     Típus       2016.06.29.0-57     MST fájl       Megnyitás     Típus       2016.06.29.0-57     MST fájl       Futtatš srendszergazdaként     Kompatibilitási problémák megoldása       Futtatš srendszergazdaként     Kompatibilitási problémák megoldása       Futtatš srendszergazdaként     Kompatibilitási problémák megoldása       Futtatš srendszergazdaként     Kompatibilitási proceszorral       @ Ellenőrzés az ESET Endpoint Security programmal     További beálítások       @ Megosztás     Hozzádás az archívumhoz       ➡ Hozzádás az archívumhoz     Hozzádás ehnez: "setup.rar"       Tomöntés ebbe: "setup.rar", majd e-mail     Tomöntés ebbe: "setup.rar", majd e-mail       Tomöntés ebbe: "setup.rar", majd e-mail     Kuldés       Kuldés     Kivágás       Másolás     Parancsikon létrehozása       Torkés     Litenovások | Méret         36 KB           40 KB         8 KB           39 KB         35 KB           33 KB         40 KB           36 KB         36 KB           36 KB         36 KB           36 KB         36 KB           36 KB         36 KB           36 KB         36 KB           36 KB         37 KB           36 KB         8 KB           37 KB         36 KB           36 KB         8 KB           37 KB         36 KB           9 36 KB         8 KB           37 KB         37 KB           9 914 KB         15 KB           364 KB         404 KB |
| ▶ Zene                                                                                                    | 🛃 setup                                                                                                    |                                                                                                    | 3 977 KB                                                                                                    |
| Windows (C:)                                                                                                    | setup.iss                                                                                                    | 2016. 06. 29. 0:57 ISS fájl                                                                                                    | 1 KB                                                                                                    |

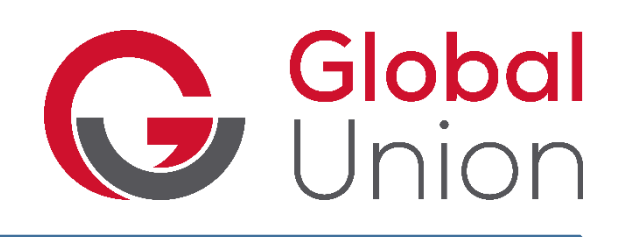

## TWAIN driver setting / eszköz beállítása a telepített illesztőprogramon

A telepítő lefutása után a windows startmenüjében elérhetővé válik a KYOCERA fülön belül egy "twain driver setting" opció, ezt indítsa el. Az első képen látható felület fogadja.

|           |                             | Kuocera scanner                                                                                     | Egység    |
|-----------|-----------------------------|----------------------------------------------------------------------------------------------------|-----------|
| Név Típus | Felvétel                    | Típus                                                                                               | C hüvelyk |
|           | Törlés                      | ECOSYS M2040dn (USB)                                                                                | metrikus  |
|           | Szerkesztés                 | Lapolvasó címe                                                                                      |           |
|           | Alapértelmezettként beállít | Kép tömörítés(Összes szín)                                                                          |           |
|           |                             | Jacson                                                                                              | Maga      |
|           |                             | Kép tömörítés(Szürkeskála / Monokróm)                                                               |           |
|           |                             | Kép tömöintés(Szürkeskála / Monokróm)                                                               | Magas     |
|           |                             | Kép tömöittési Szükkeskála / Monokróm) Tömöittési szint Jacson Bistonsági protokoll beállításai SSL | Magas     |

Nyomja meg a felvétel gombot, majd a második képen látható módon, adjon egy tetszőleges nevet az eszköznek (ezen a néven fogják látni a képolvasó szoftverek eszközünket.) A modellek nem ABC sorrendben találhatóak, hanem megjelenésük sorrendjében. Ha a modell neve többször is szerepel, válassza az (USB) opciót. Az OK gomb megnyomásával mentheti a beállításokat, ezek után már felveheti TWAIN képolvasó eszközként KYOCERA készülékét tetszőleges képolvasó programban.

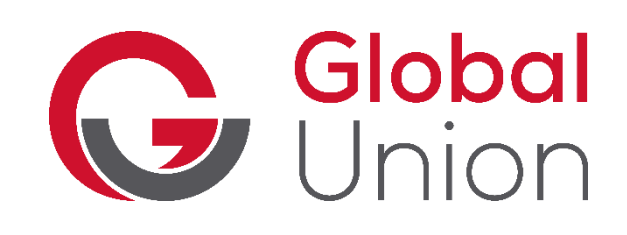

#### Telepítés során előforduló problémák

### 1.: Telepítettem megfelelően az eszközt, de nem lehet hozzá csatlakozni.

a/ A nyomtató alvó/low power módban van, állítsa készenléti állapotba a telepítéshez és a használathoz is. Twain csatornán keresztül külső program nem tudja felébreszteni az MFP-t, ezért úgy látja a szoftver, hogy nem lehet hozzá csatlakozni.

 b/ USB kapcsolat esetén ellenőrizze a kábelt, valamint a számítógép USB csatlakozóit. USB elosztó használatát lehetőség szerint kerülje.
 Legfeljebb 5m hosszú, egy darabból álló USB kábelt használjon.

c/ a windows update számára engedélyezve van az automatikus illesztőprogram telepítés/frissítés így egy univerzális USB illesztővel látja el a scannert, ezért nem lehet hozzá csatlakozni. A következő oldalon talál megoldást erre az esetre.

#### 2: Nem látom a telepíthető eszközök listájában az MFP-met.

a/ Régebbi illesztő verziót próbál telepíteni mint az aktuális eszköz megjelenése, így nem ismeri azt. Mindig használja az adott eszközhöz online elérhető legfrissebb telepítő készletet.

b/ A belépő szintű asztali modellek, (FS-10.. , FS-12.. , FS-13.. Széria) GDI eszközök, így a telepítő nem fogja felismerni őket.

#### 2.: Sikeresen telepítettem a drivert, de a scanner hibával leáll, vagy nem megfelelően scannel. (csak első oldalt, a többit nem, nem az általam adott beállításoknak megfelelően scannel)

Az ön által használt képolvasó szoftverben az eszköz hozzáadásakor, használatakor állítsa be a "legacy mode" vagy "natív felület" használatát, hogy az eszköz saját felületét használja scanneléskor, így nem tud olyan opciót adni amit az eszköz nem ismer, vagy hibás beállítással feladatot kérni.

#### USB illesztő cseréje

Global

Union

Nyissa meg a windows operációs rendszer eszközkezelőjét 1.kép, Itt a KÉPESZKÖZÖK menüpont alatt, vagy az USB vezérlők alatt találja meg a telepített KYOCERA eszközét. Nyissa meg az adott eszközt és kattintson az illesztőprogram frissítése menüpontra. 2.kép. Adja meg a számítógépen való tallózás segítségével a kicsomagolt scanner driver telepítőben lévő USBCN mappát célhelyként, majd kattintson a tovább gombra. Ha megtörtént az illesztő cseréje, indítsa újra az operációs rendszert és a nyomtatót is a megfelelő használat érdekében. Amennyiben WIN 8 / 10 operációs rendszere van és a régi MFP modellhez tartozó (ennek megfelelően régebbi aláírással rendelkező) USB illesztőt nem telepíti a windows, úgy az operációs rendszer "SPECIÁLIS RENDSZERINDÍTÁS" funkciójára van szükség, hogy az általa nem ellenőrizhető aláírással rendelkező illesztőprogramokat is telepíteni tudja.

(Az illesztőprogram-aláírás megkövetelésének letiltása opciót kell választani a speciális indítás során. Ez a régebbi listában a 11. windows 10 esetében a 7.)

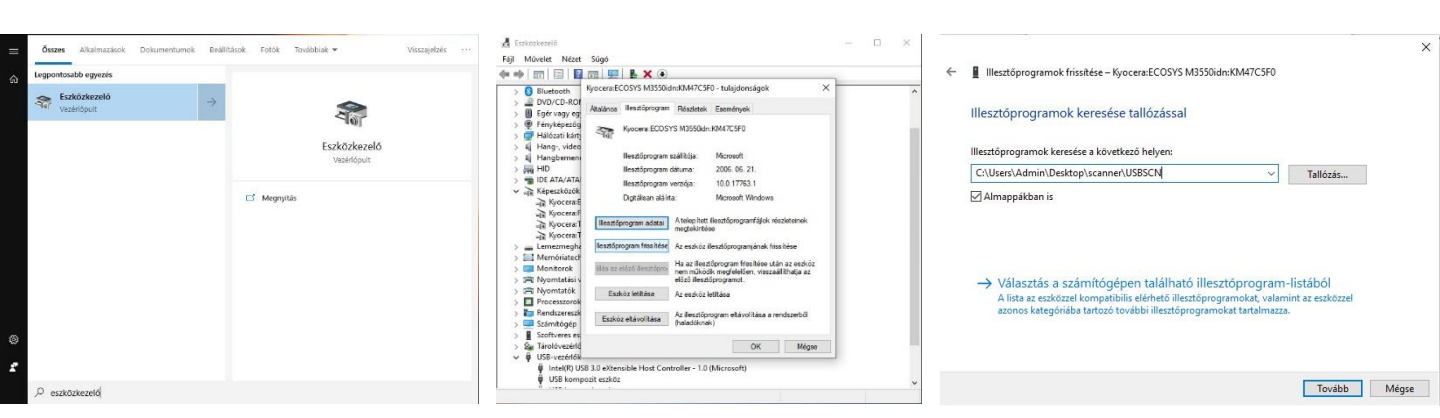